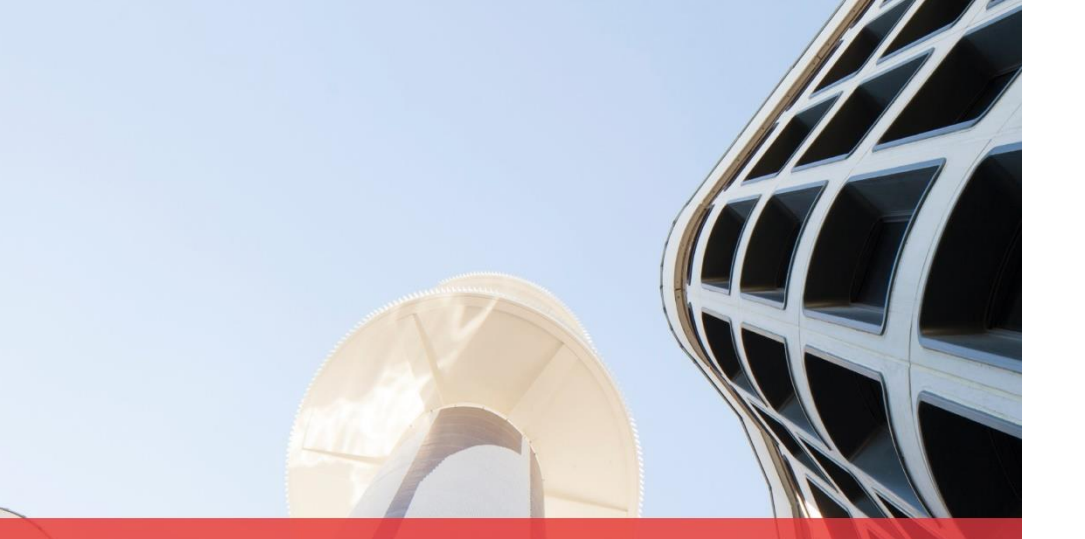

# LEGENDRE

Construisons la ville. Développons la vie.

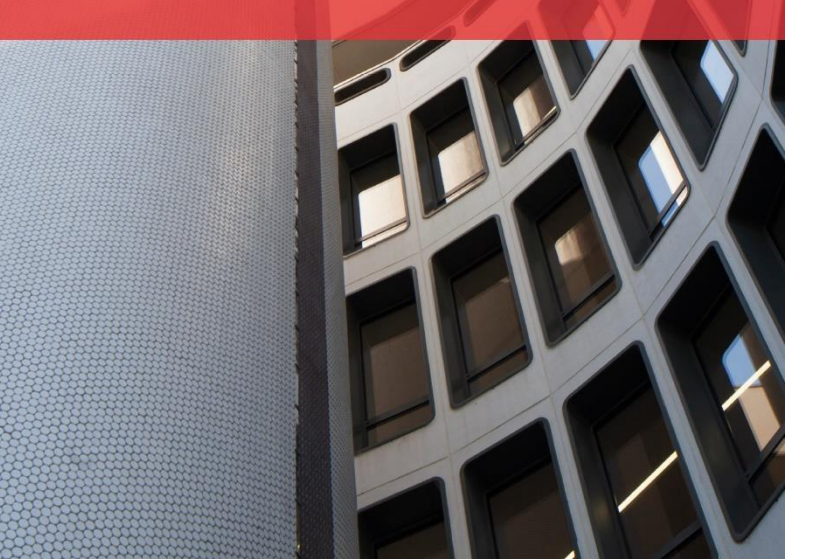

### **DSI 2020** Utiliser Legendre Connect Direction Système d'Information

## Legendre Connect | Télécharger l'application sur Android

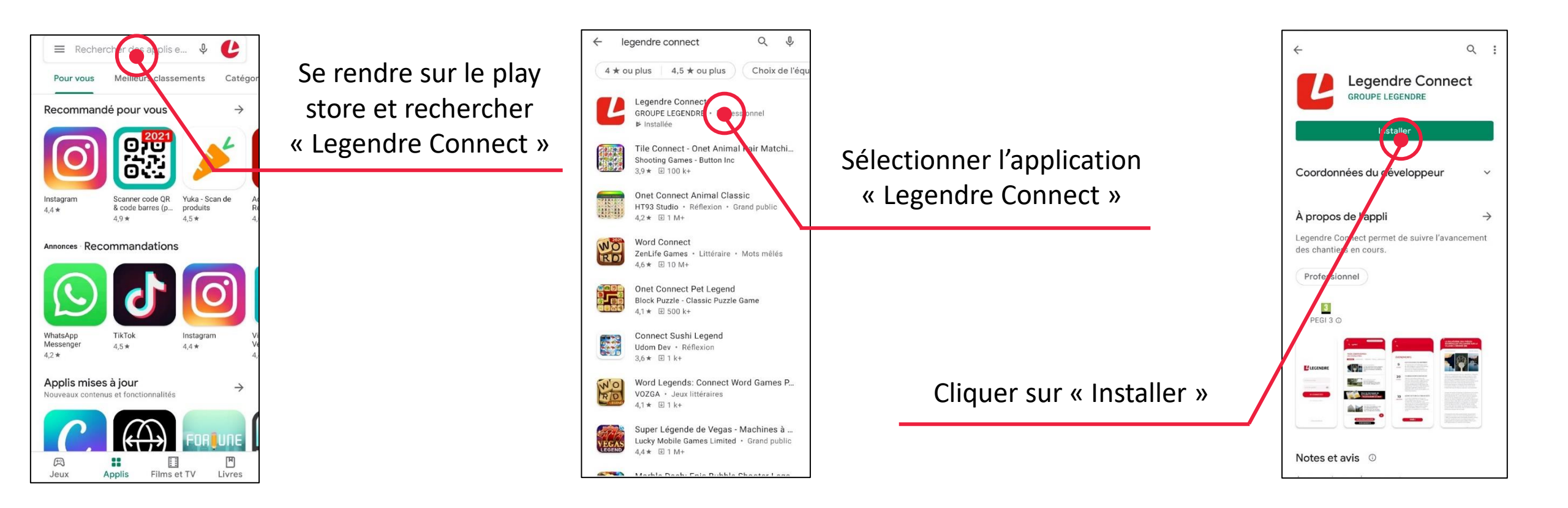

Une fois l'installation faite, vous pouvez ouvrir l'application

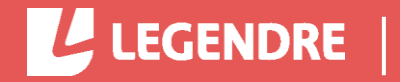

# Legendre Connect | Télécharger l'application sur Iphone

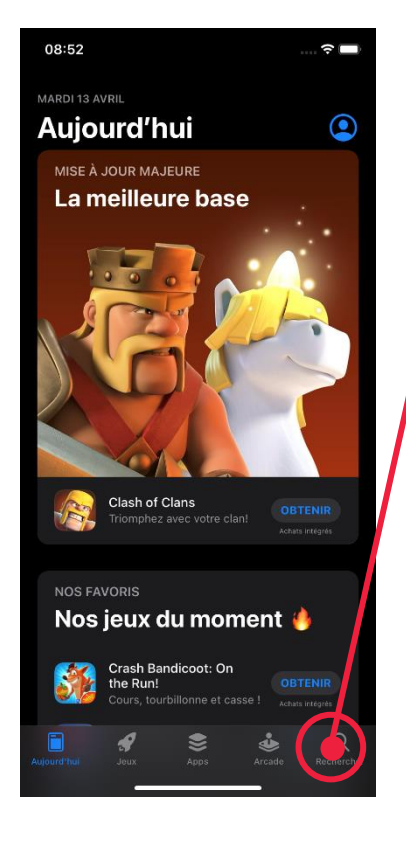

LEGENDRE

#### Se rendre sur l'onglet « Rechercher » de l'AppStore

Renseigner « Legendre Connect » dans la barre de recherche puis sélectionner l'application dans la liste des résultats

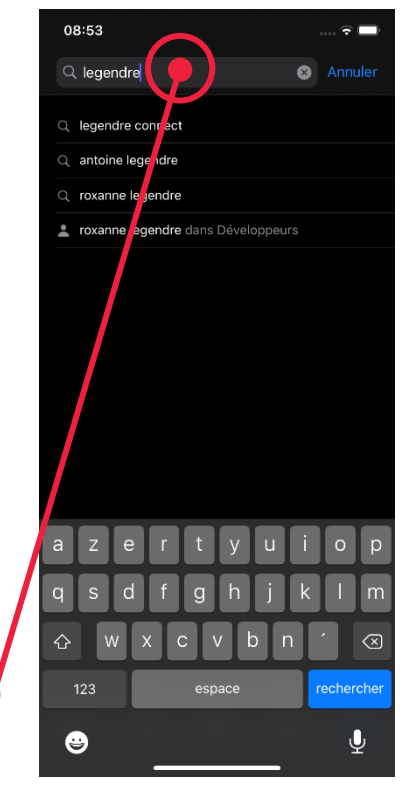

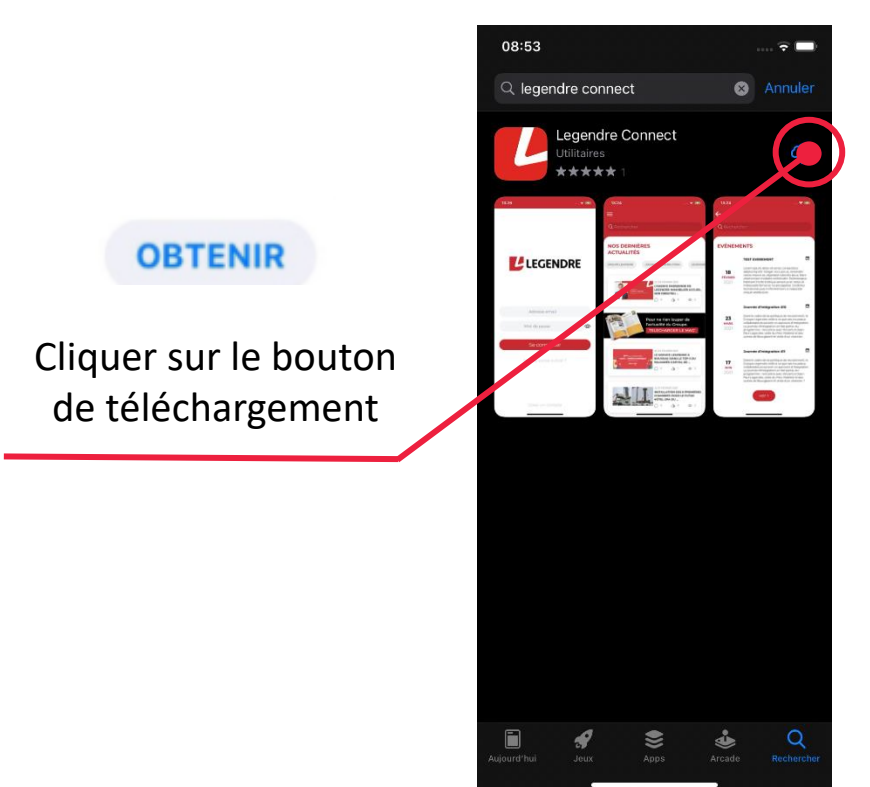

Une fois l'installation faite, vous pouvez ouvrir l'application

page 3

### Legendre Connect | Créer un compte

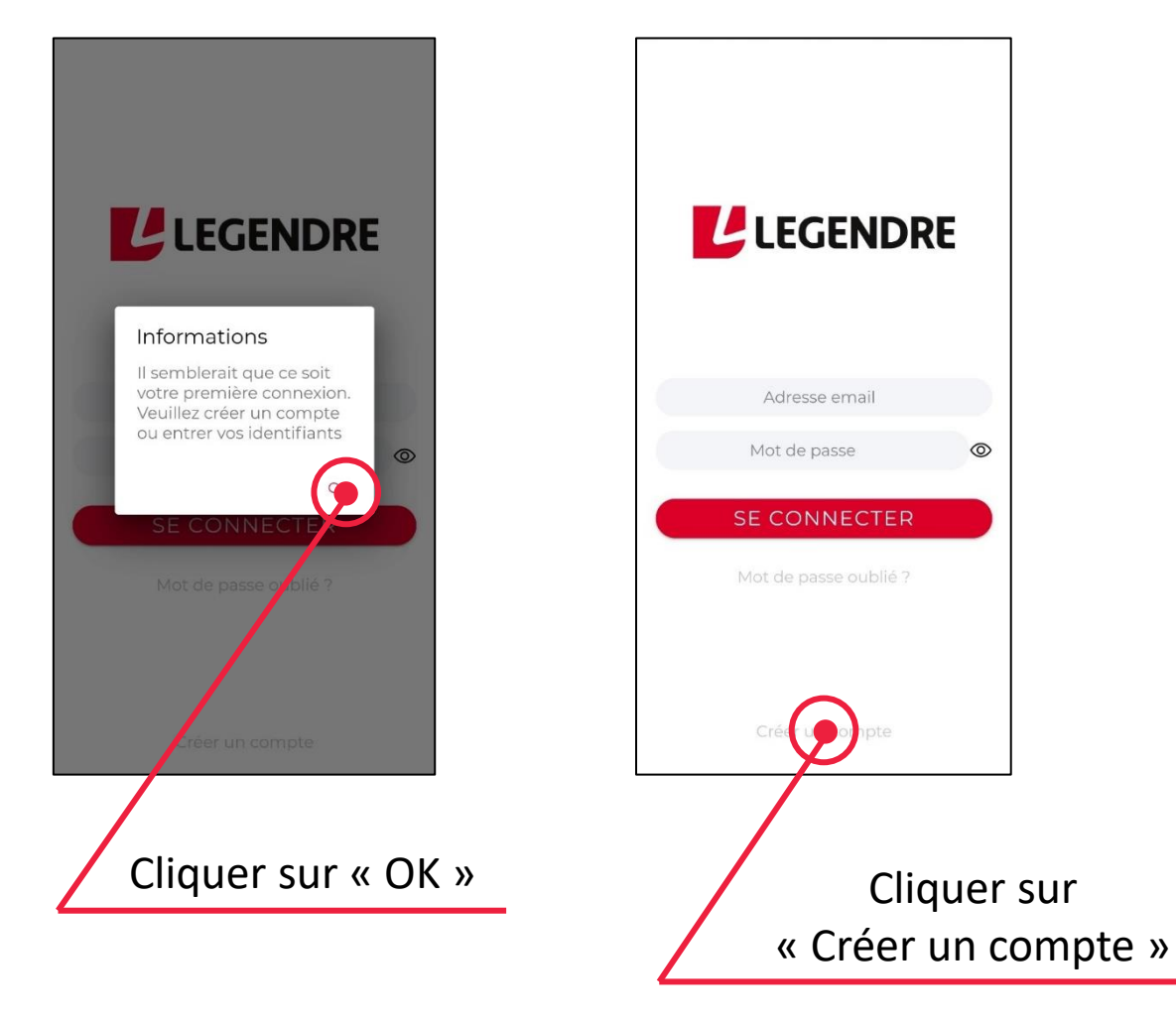

LEGENDRE

Lorsque vous arrivez sur la page « Créer un compte », une fenêtre s'ouvre et vous présente les Conditions Générales d'Utilisation (CGU). Vous devez alors faire défiler ces CGU jusqu'en bas pour choisir d'« accepter » ou de « refuser » ces dernières.

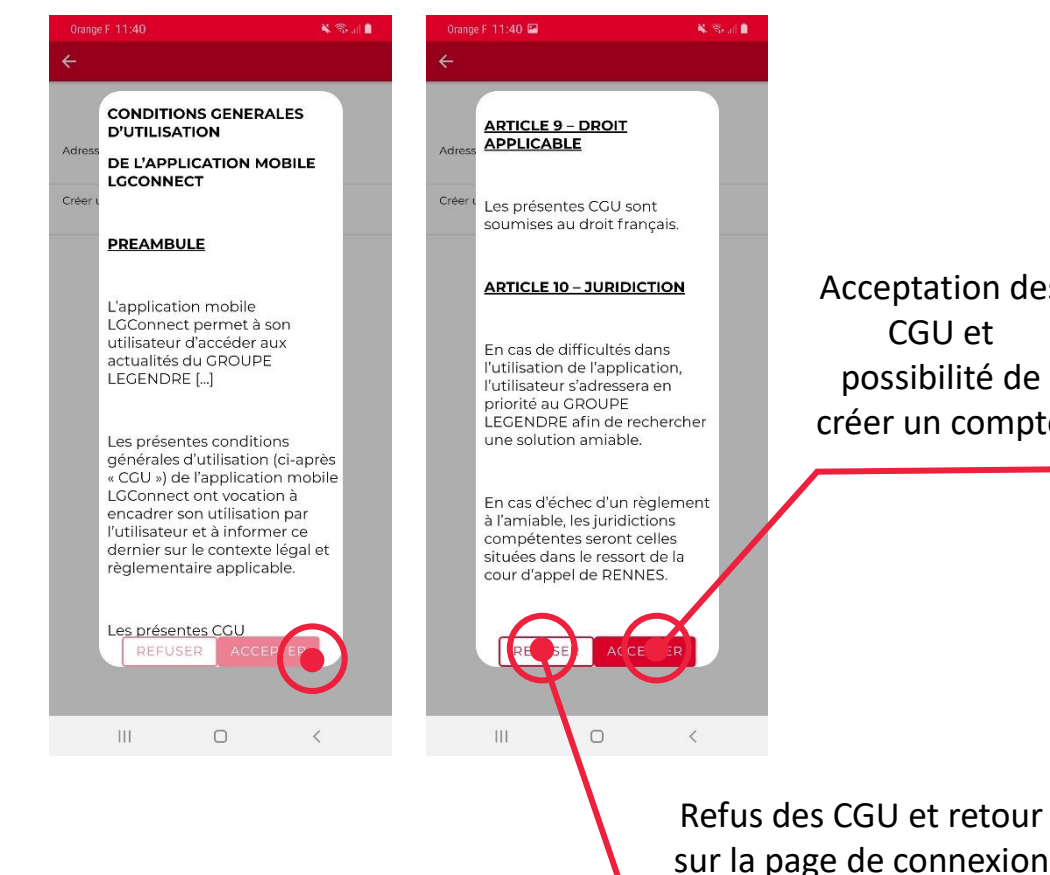

Acceptation des CGU et possibilité de créer un compte

# Legendre Connect | Créer un compte

Option 1 : J'ai une adresse mail professionnelle

Je dois renseigner mon adresse mail et créer un mot de passe

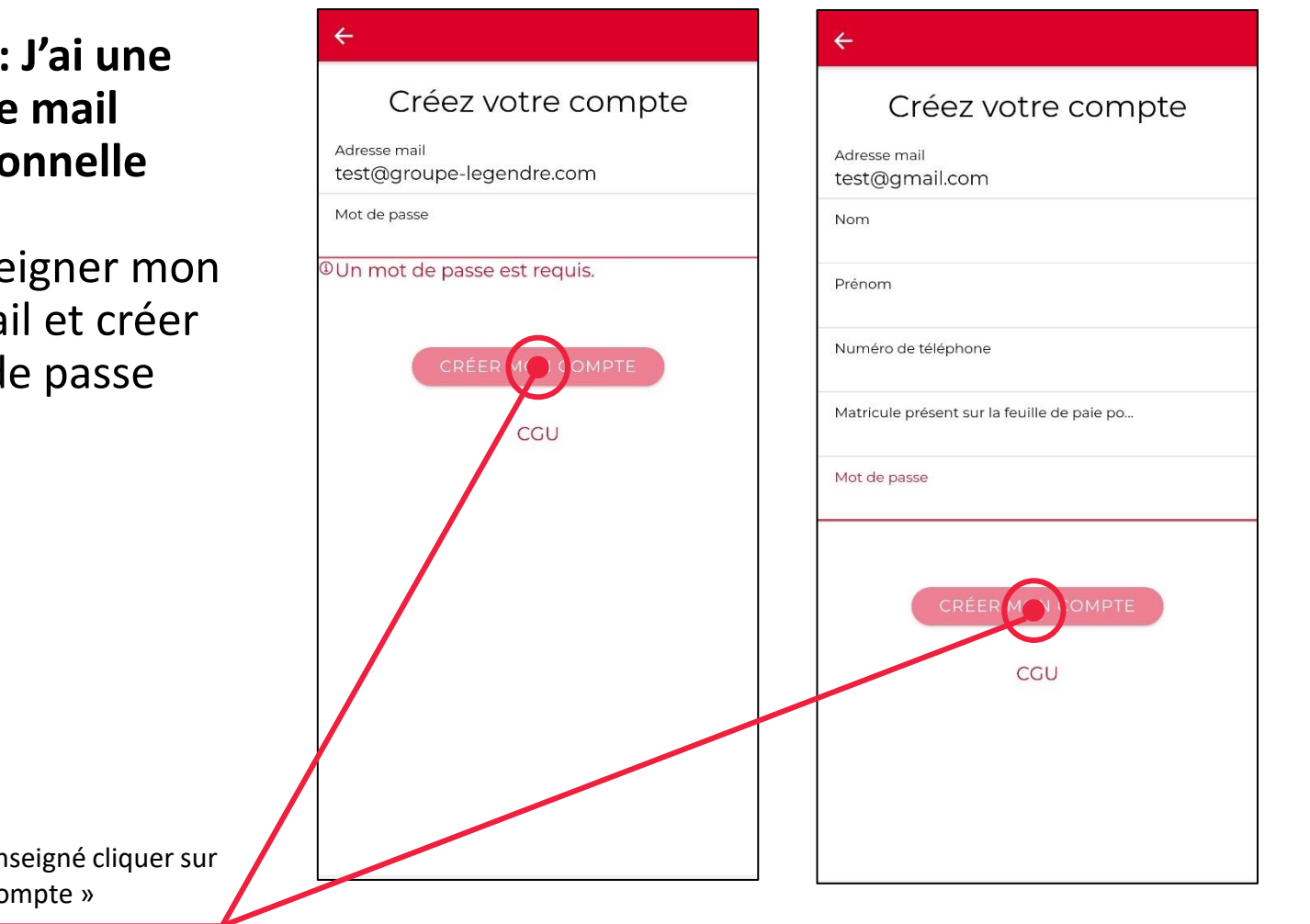

#### Option 2 : Je n'ai pas d'adresse mail professionnelle

Je dois renseigner mon adresse mail personnelle ainsi que mon nom et prénom avant de créer un mot de passe.

Pour faciliter le processus vous pouvez renseigner votre matricule RH et /ou numéro de mobile.

Une fois le formulaire renseigné cliquer sur « Créer mon compte »

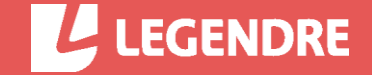

### Legendre Connect | Créer un compte

Vous allez recevoir, sur votre boite mail, un message avec l'objet « LG CONNECT, code d'activation ». Si ce n'est pas le cas, vérifiez la boîte des courriers indésirables.

Dans ce mail, vous trouverez un lien permettant d'activer votre compte. Cliquer sur ce lien. Une nouvelle page va s'afficher vous confirmant l'activation de votre compte.

Vous pouvez alors vous connecter sur l'application et découvrir les fonctionnalités réservées aux collaborateurs du Groupe Legendre.

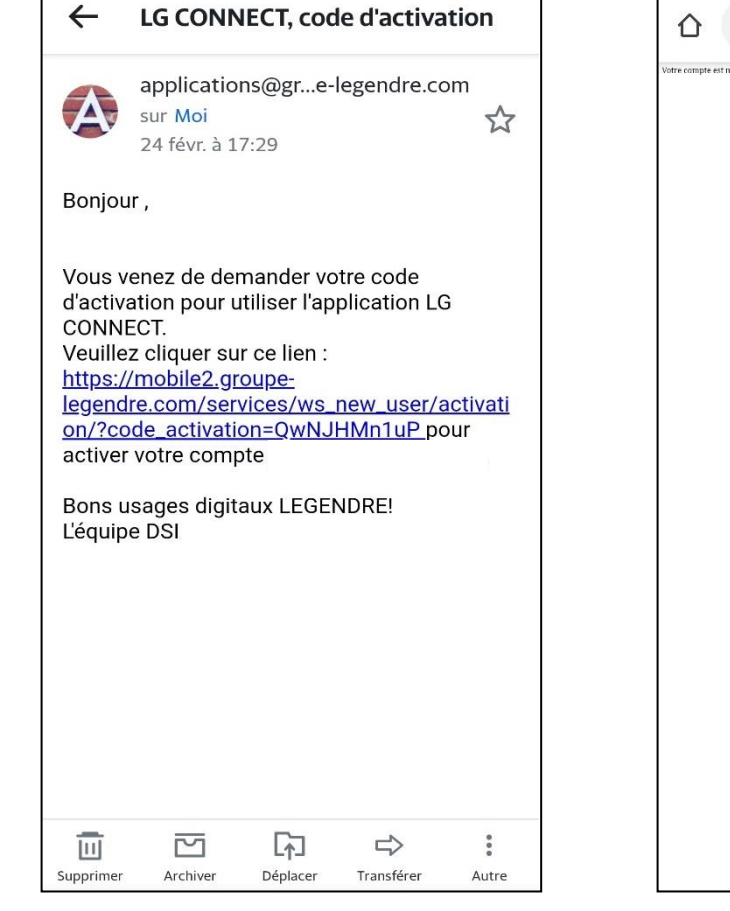

|                          | r ez.groupe-legendre.com | (U) |  |
|--------------------------|--------------------------|-----|--|
| Votre compte est mainter | ant acts                 |     |  |
|                          |                          |     |  |
|                          |                          |     |  |
|                          |                          |     |  |
|                          |                          |     |  |
|                          |                          |     |  |
|                          |                          |     |  |
|                          |                          |     |  |
|                          |                          |     |  |
|                          |                          |     |  |
|                          |                          |     |  |
|                          |                          |     |  |
|                          |                          |     |  |
|                          |                          |     |  |
|                          |                          |     |  |
|                          |                          |     |  |
|                          |                          |     |  |
|                          |                          |     |  |
|                          |                          |     |  |
|                          |                          |     |  |
|                          |                          |     |  |
|                          |                          |     |  |
|                          |                          |     |  |

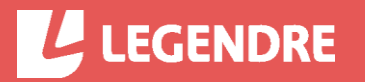

### Legendre Connect | Connexion

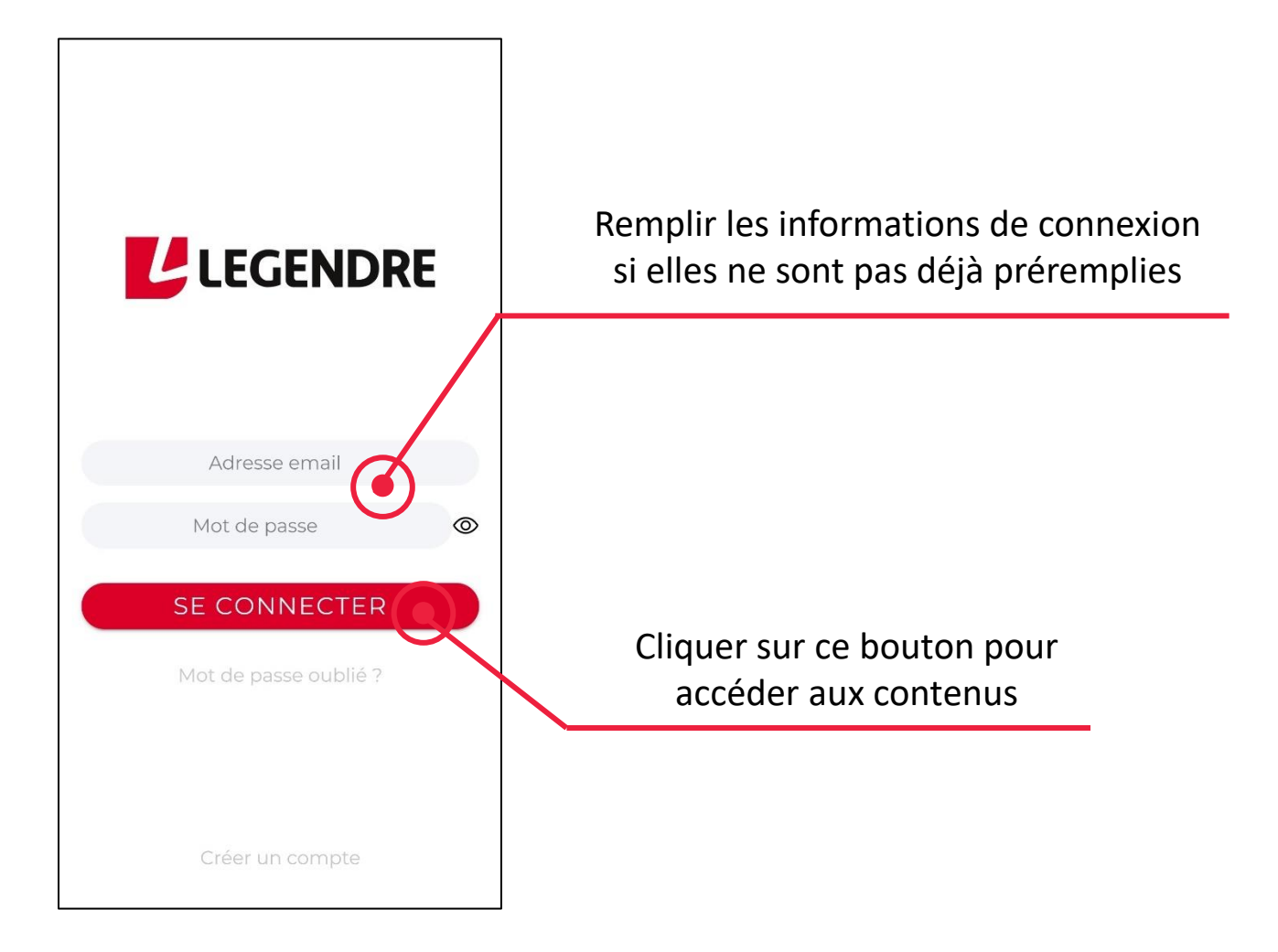

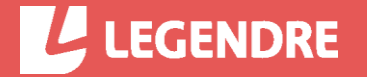

### Legendre Connect | Menu

Bouton permettant d'accéder au menu de navigation de l'application

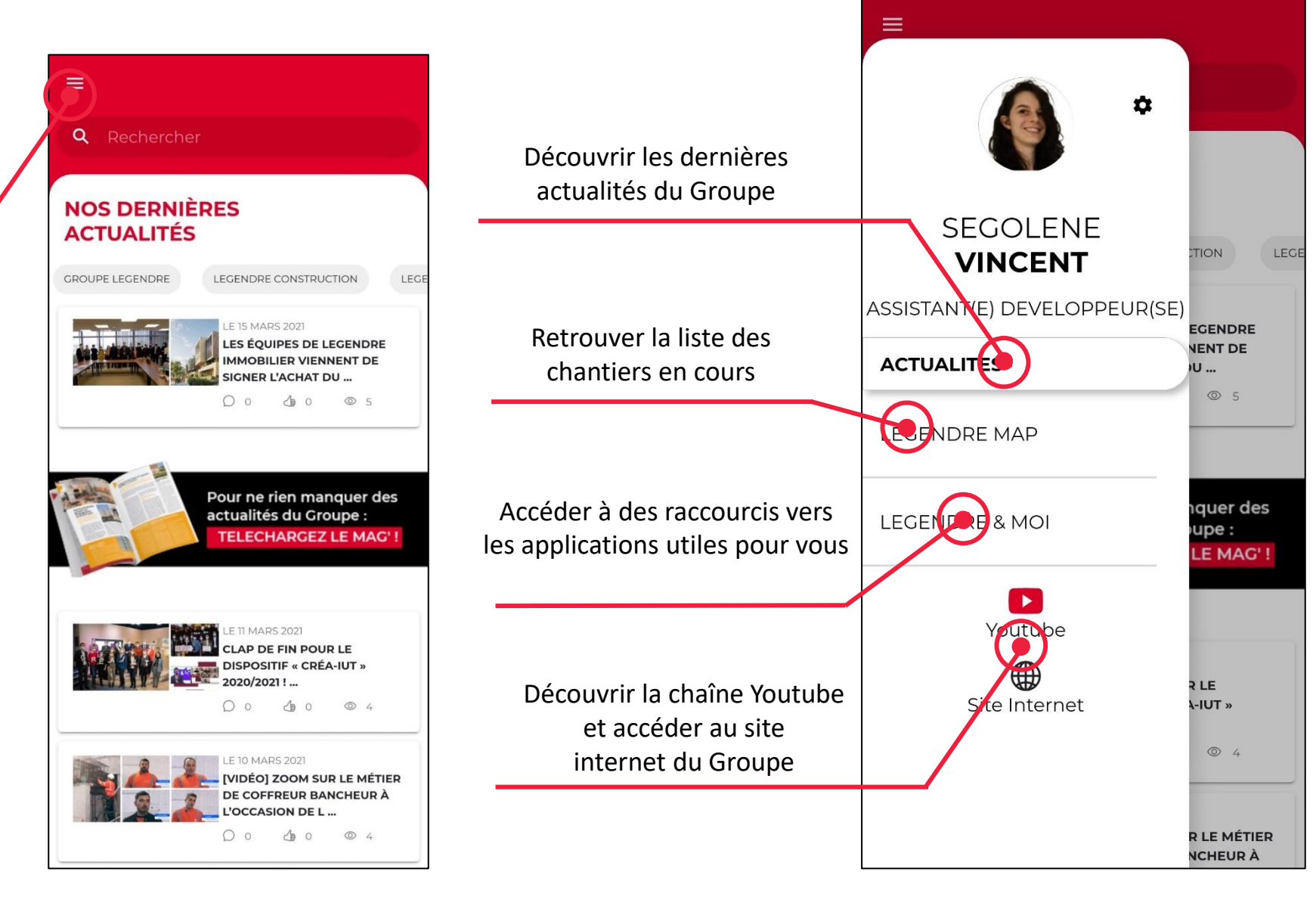

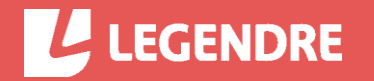

### Legendre Connect | Legendre Map

LEGENDRE

Lorsque vous sélectionnez « Legendre Map », vous arrivez sur un écran vous invitant à rechercher un chantier. Vous pouvez alors saisir une ville, le nom d'un chantier, son code analytique ou encore le nom d'un intervenant. Une fois la recherche effectuée, la liste de chantiers correspondant apparaît.

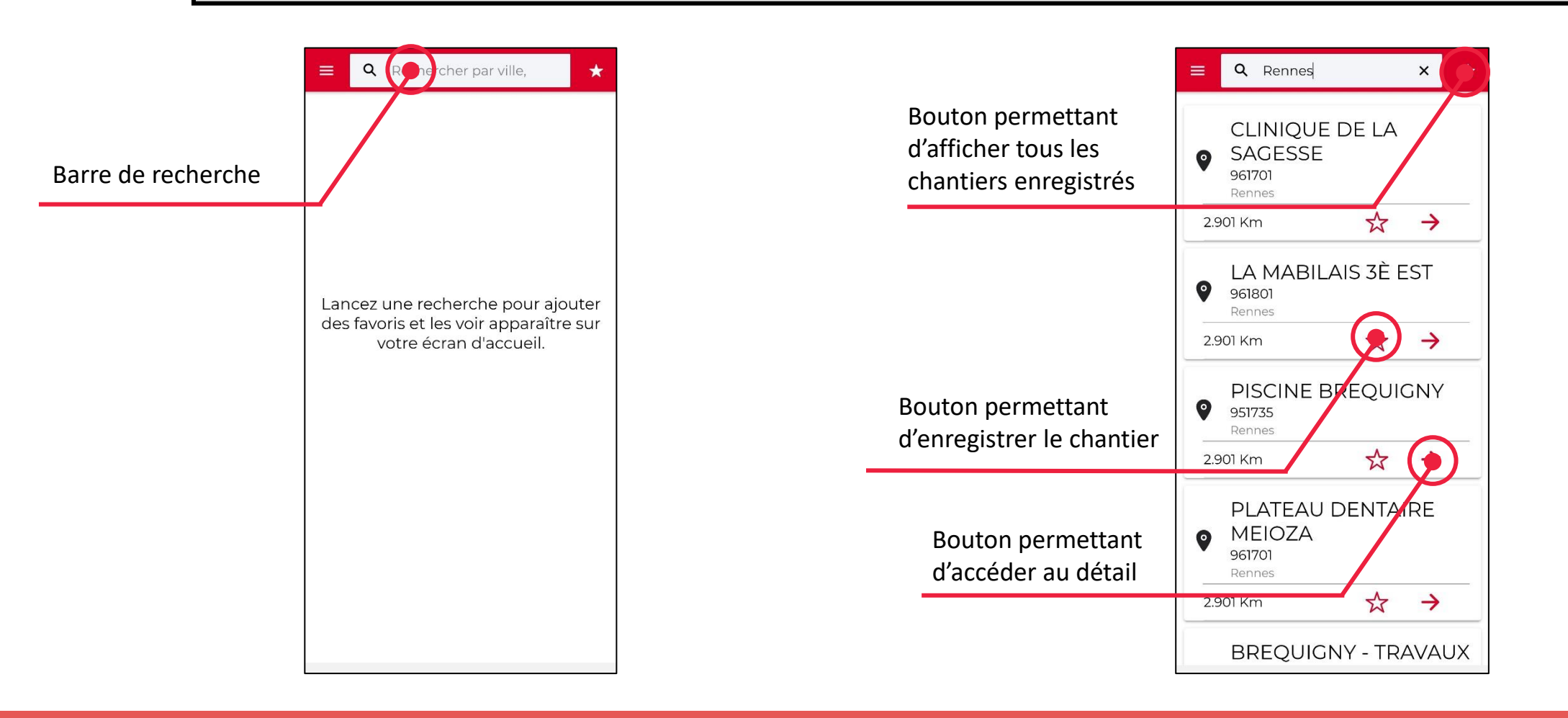

### Legendre Connect | Legendre Map - Détail d'un chantier

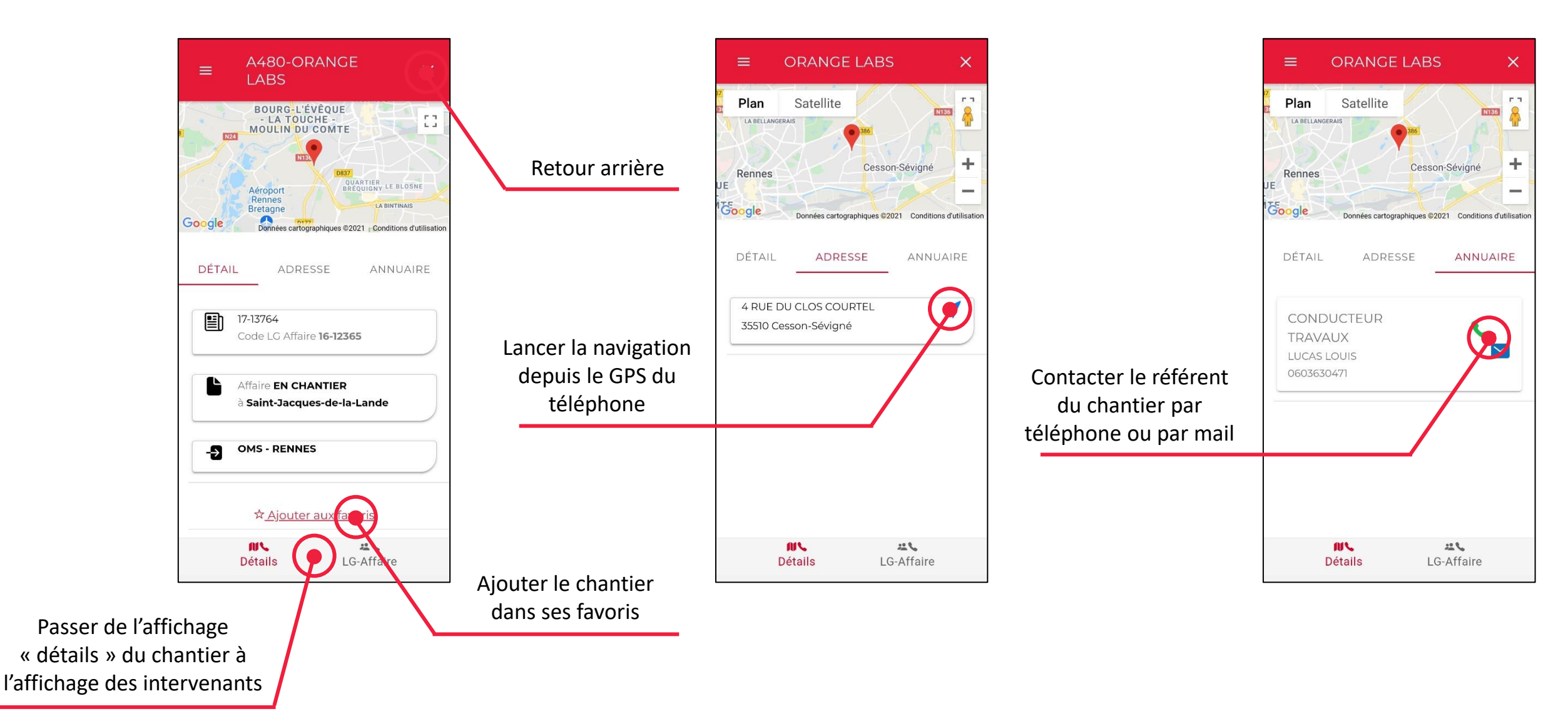

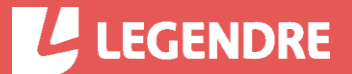

### Legendre Connect | Legendre & Moi

Lorsque vous sélectionnez Legendre & Moi dans le menu de l'application vous accédez à une page vierge avec un bouton « + ».

En cliquant sur ce bouton, une liste de liens s'affiche. Il s'agit des applications et des sites utiles pour les collaborateurs du Groupe.

Vous pouvez ajouter dans cette section, les raccourcis qui vous sont utiles en utilisant le bouton « + », de la ligne correspondante.

Vous pourrez alors cliquer sur les icones des liens pour accéder au site ou à l'application correspondante.

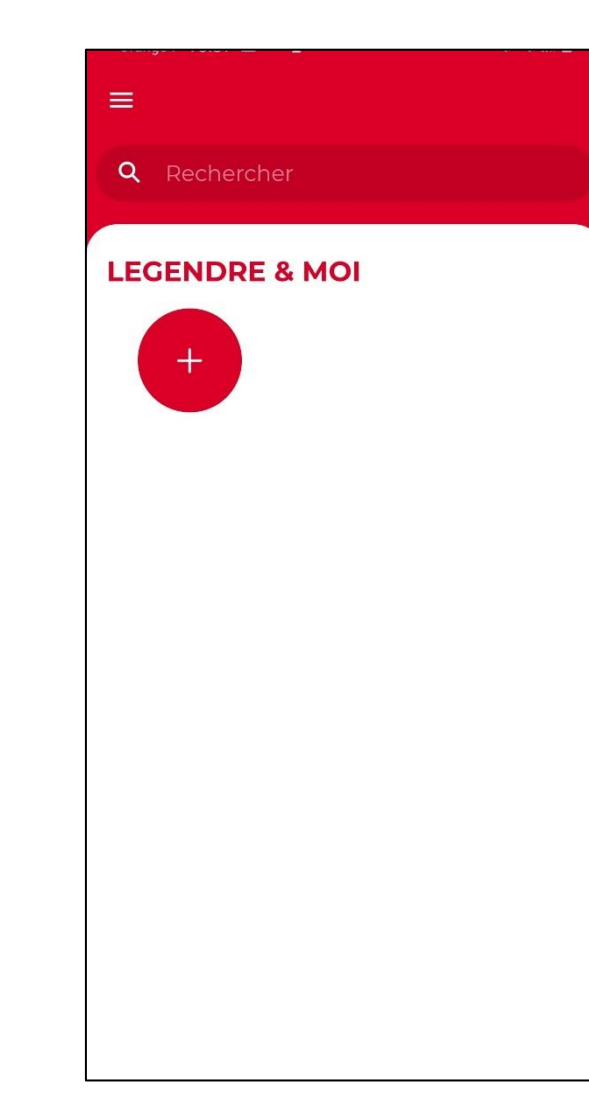

| ÷                   |   |  |  |
|---------------------|---|--|--|
| <b>Q</b> Rechercher |   |  |  |
| LEGENDRE & MOI      |   |  |  |
| MailInBlack         | - |  |  |
| MyPeopleDoc         | - |  |  |
| CSE Groupe Legendre | + |  |  |
| DSI & WIKI          | + |  |  |
| Digiposte           | + |  |  |
| Legendre Box        | + |  |  |
| Mutuelle ProBtp     | + |  |  |
| CSE Legendre Ouest  | + |  |  |
| Neo                 | + |  |  |
| Talentsoft          | + |  |  |
| Portfolio           | + |  |  |

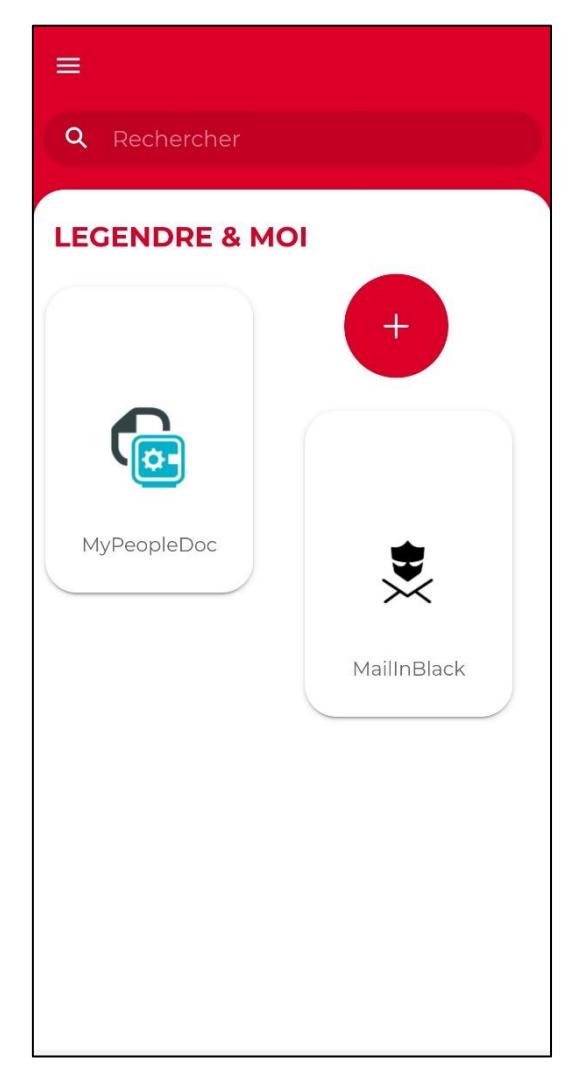

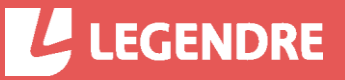